1. 日本語相談室予約システムにログイン後、画面右上の「マイページ」をクリック

| 正中の本語総百七ンター |                                       |                          |                    |                |        |                    |                           | ⊡ ログアウト/Log g ▲ 名 マイページ/My Page |
|-------------|---------------------------------------|--------------------------|--------------------|----------------|--------|--------------------|---------------------------|---------------------------------|
|             |                                       |                          |                    |                |        |                    |                           |                                 |
|             | 絞り込み/Nam<br>カテゴリーを通                   | owing<br>訳/Select a cate | egory              |                |        |                    |                           |                                 |
|             | 全て                                    |                          |                    |                |        |                    | я                         |                                 |
|             | 予約枠を選択/:                              | Select a slot            |                    |                |        |                    |                           |                                 |
|             | 全て                                    |                          |                    |                |        |                    | R                         |                                 |
|             | < 2024年<br>〇 <sup>安特中/Accepting</sup> | 05月 ><br>Reservation ▲ 孫 | りわずか/Few Slots Ava | ilable 🗙 愛付紹子) | Closed | Day<br>Co<br>Bates | Month List<br>注册<br>1ヶ月表示 |                                 |
|             | H                                     | 月                        | 火                  | 水              | 木      | 金                  | ±                         |                                 |
|             | 28                                    | 29                       | 30                 | 1              | 2      | 3                  | 4                         |                                 |
|             | 5                                     | 6                        | 7                  | 8              | 9      | 10                 | 11                        |                                 |
|             | 12                                    | 13                       | 14                 | 15             | 16     | 17                 | 18                        |                                 |

2. 画面左側の「予約履歴を確認する・キャンセル」をクリック

| こんにちは/Hello cjle-office さん                                                                                                    |                                                                                                    |
|----------------------------------------------------------------------------------------------------|----------------------------------------------------------------------------------------------------|
| 予約届歴を確認する・キャンゼ   ・ノ/Reservation list・<br>Cancellation   過去の予約一覧の確認、予約のキャンセル手続<br>きができます。 You can check the<br>reservation list and cancel reservation. | QII 登録情報の変更・確認/Edit<br>the personal information<br>氏名、メールアドレスなど、登録情報の設定力<br>できます、/ You can edit your personal<br>information such as name, e-mail address<br>etc. |

3. 予約一覧で、キャンセルしたい予約の「予約内容」をクリック

|                                                        | 予約番号 (ID)の昇順 ・                                                                                                    |                       | キャンセルした予約も表示す       | 73 |
|--------------------------------------------------------|----------------------------------------------------------------------------------------------------|-----------------------|---------------------|----|
| 予約ID/Re                                                | ervation ID : 43                                                                                                    |                       |                     |    |
| 利用日時/                                                  | Date and Time of Appointment : 2024/05/                                                                               | 07(火) 13:25-14:15     |                     |    |
| 予約状態/                                                  | eservation status : 完了                                                                                                |                       |                     |    |
| カテゴリー                                                  | Category : オンライン(学生アドバイザー)/Onlin                                                                                      | e(Student             |                     |    |
| 不如isor)<br>予約枠/Re:                                     | ervation slot : 学生アドバイザー(オンライン)/St                                                                                    | ident 予約内容/           | Reservation details |    |
| Autoci (u                                              |                                                                                                    |                       |                     |    |
| 予約ID/Re                                                | ervation ID : 70                                                                                                    |                       |                     |    |
| 利用日時                                                   | Date and Time of Appointment : 2024/06/                                                                               | 07(金) 14:15-15:05     |                     |    |
|                                                        | eservation status : 確定 キャンセル可/Can be ca                                                                               | nceled                |                     |    |
| 予約状態/                                                  |                                                                                                    |                       |                     |    |
| 予約状態/A<br>カテゴリー                                        | (Category : 池袋またはオンライン(CJLE教員)/ Ikeb                                                                                  | ukuro or              |                     |    |
| 予約状態//<br>カテゴリー<br>Online(CJI<br>予約枠/Re:<br>Instructor | Category:池袋またはオンライン(CJLE教員)/ Ikeb<br>E Instructor)<br>ervation slot: CJLE教員(池袋またはオンライン) /(<br>Ikebukuro or online)    | ukuro or<br>JLE 予約内容/ | Reservation details |    |
| 予約状態//<br>カテゴリー<br>Online(CJI<br>予約枠/Res<br>Instructor | Category: 池袋またはオンライン(CJLE教員)/ Ikeb<br>E Instructor)<br>ervation slot : CJLE教員(池袋またはオンライン) /C<br>Ikebukuro or online)  | ukuro or<br>JLE 予約内容/ | Reservation details |    |
| 予約状態//<br>カテゴリー<br>Online(CJI<br>予約枠/Res<br>Instructor | Category : 池谷志たはオンライン(CILE教員)/ Ikeb<br>E Instructor)<br>ervation slot : CILE教員(池袋志たはオンライン) /C<br>Ikebukuro or online) | ukuro or<br>JLE 予約内容/ | Reservation details |    |

【参考】予約状態「完了」:既に相談室を利用した過去の予約。

4. 「予約内容」詳細画面の下部「キャンセル」をクリック

| 予約内容/Reservation de                                      | etails                   |  |
|----------------------------------------------------------|--------------------------|--|
| 利用日時/Date and Time of App<br>2024/06/07(金) 14:15 ~ 15:05 | pointment                |  |
| <b>開始時間/Start Time~終了時間/</b><br>14:15 - 15:05            | Ending Time              |  |
|                                                          |                          |  |
| 刈面 (教員枠のみ) /In-person (C                                 | ULE Instructors' slots)  |  |
| <b>学生アドバイザーの見学/Observa</b><br>はい、同意します。/Yes, I agree     | ation by Student Adviser |  |
| 備考/Notes                                                 |                          |  |
| 予約状態/Reservation sta                                     | atus (details)           |  |
| 予約ステータス/Reservation stat<br>確定                           | tus                      |  |
| キャンセル/変更に関する                                             | 注意事項                     |  |
| Cancel Reservation                                       |                          |  |

5. 画面の下部「キャンセルを確定する」をクリック

| 予約內容/Reservation details                                                                   |                                         |
|--------------------------------------------------------------------------------------------|-----------------------------------------|
| <b>川日時/Date and Time of Appointment</b><br>024/06/07(金) 14:15 ~ 15:05                      |                                         |
| <mark>貽時開/Start Time~終了時間/Ending Time</mark><br>4:15 - 15:05                               |                                         |
|                                                                                            |                                         |
| <mark>談方法(教員枠)/Consultation Style (CJLE Ir</mark><br>1面 (教員枠のみ) /In-person(CJLE Instructor | n <b>structor's slot)</b><br>'s' slots) |
| <b>生アドバイザーの見学/Observation by Stude</b><br>ない、同意します。/Yes, I agree.                          | ent Adviser                             |
| 著/Notes                                                                                    |                                         |
| 予約状態/Reservation status (detail                                                            | ls)                                     |
| 約ステータス/Reservation status<br>証                                                             |                                         |
| キャンセル/変更に関する注意事項                                                                           |                                         |
| Cancel Reservation                                                                         |                                         |

6.ポップアップが表示されるので、「はい」をクリック

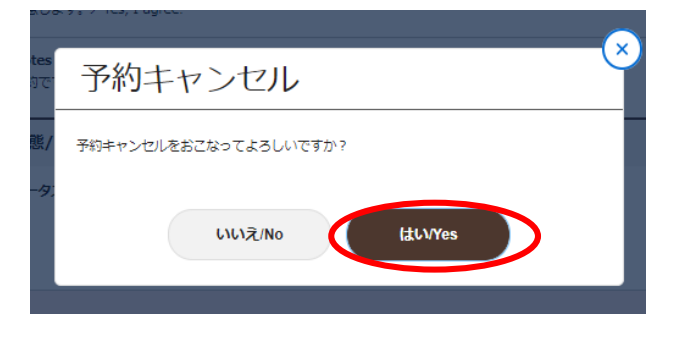

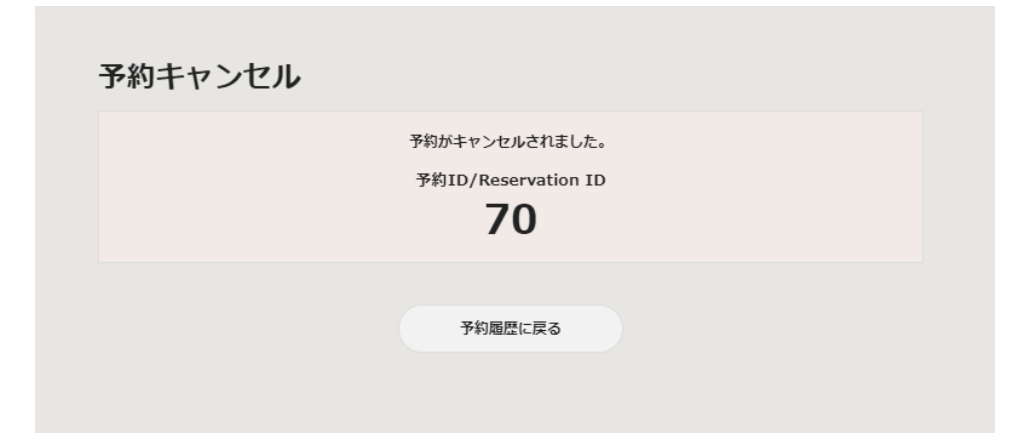

\*キャンセルできたか確認するためには、上記画面の「予約履歴に戻る」を クリックして、予約一覧を表示する。キャンセルした予約分が表示されなけ れば、キャンセルできている。(予約一覧画面の右上の「キャンセルした予 約も表示する」にチェックが入っていない状態)

(参考)

「キャンセルした予約も表示する」にチェックが入った状態では、キャンセルした予約 はグレーで表示される。

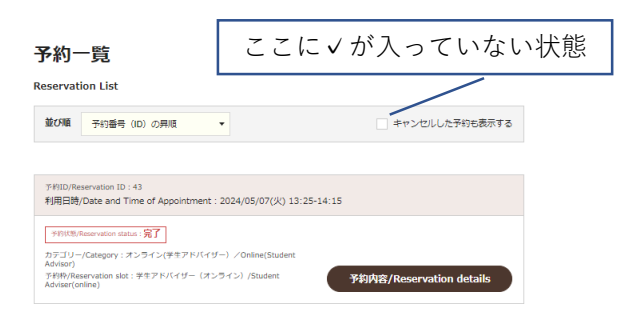

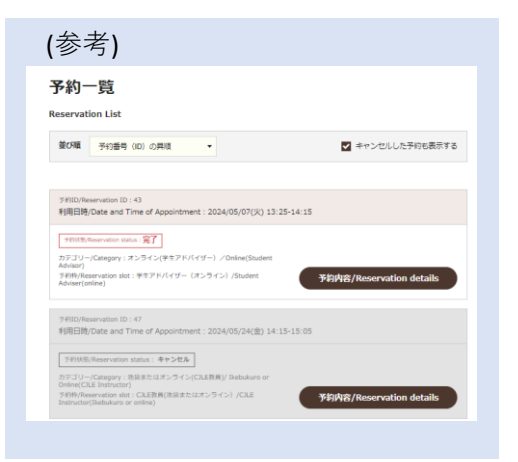